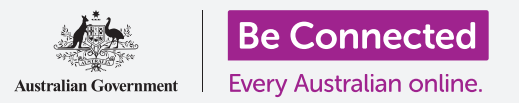

# Gestire i pagamenti con il mobile banking

Il mobile banking è un ottimo modo per tenere sotto controllo bollette e pagamenti. Facciamo pratica su come eseguire queste operazioni utilizzando la app Squirrel Bank per dispositivi smart, una app disegnata per fare pratica con le operazioni bancarie. Ricorda che, anche se Squirrel Bank, ovvero la app per fare pratica, è impostata in modo leggermente diverso rispetto alla app della tua banca, i passaggi saranno sostanzialmente simili.

### Trasferire fondi tra conti

Vediamo come puoi trasferire denaro dal tuo conto corrente per le spese al tuo conto di risparmio utilizzando il mobile banking:

- **1.** Utilizzando il corso Be Connected *Gestire i pagamenti con il mobile banking*, premi il tasto **Comincia adesso (Start now)** per l'attività di pratica **Trasferire fondi**.
- 2. Fai clic su **Trasferisci (Transfer)** nella parte inferiore dello schermo.
- La schermata successiva ti consente di inserire i dettagli del trasferimento. L'account Da (From) rimarrà invariato, ma vogliamo trasferire A (To) un altro account. Premi la sezione Carta di credito (Credit Card).

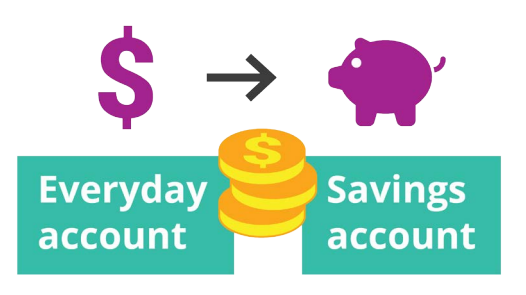

Trasferisci facilmente fondi tra i

conti con il mobile banking

- **4.** Ora premi sull'account che vogliamo, **Risparmio** (Savings).
- 5. Premi la casella **Importo (Amount)** e digita **57.50** utilizzando la tastiera a comparsa.
- 6. Digita **Risparmio settimanale (Weekly savings)** nella casella **Descrizione (Your description)**.
- 7. Premi Fine.
- Apparirà una schermata di conferma. Assicurati che i dettagli siano corretti e poi premi Trasferisci ora (Transfer now).
- **9.** Una volta che la app conferma il trasferimento, premi **Fatto (Done)**.
- **10.** Premi sul tasto **Disconnetti (Log off)** per disconnetterti in modo sicuro dall'app.

# Gestire i pagamenti con il mobile banking

#### Aggiungere un nuovo emittente di fatture

Puoi utilizzare Bill Payment, o BPAY in breve, per pagare per mezzo del mobile banking la maggior parte delle bollette, tra cui gas, telefono ed elettricità. Tutto ciò di cui hai bisogno è il **Codice emittente bolletta (Biller code)** della società e il tuo **Numero di riferimento cliente (Customer reference number)**, che sarà stampato sulla bolletta. In questo esempio pagheremo una bolletta dell'elettricità.

- Utilizzando il corso di Be Connected *Gestire i pagamenti con il mobile banking*, trova l'attività di pratica Aggiungere un nuovo emittente di fatture e premi il tasto Comincia adesso (Start now).
- 2. Fai clic su **Paga qualcuno (Pay someone)** nella parte inferiore dello schermo.
- **3.** La schermata successiva mostra un elenco di emittenti di fatture attualmente memorizzati per i tuoi conti. Premi **Aggiungi nuovo (Add new)**.
- Premi la casella Codice emittente bolletta (Biller code) e digita 9562 utilizzando la tastiera a comparsa. Quello è il codice BPay per Squirrel Power e lo troverai sulla bolletta.
- Image: second second secon
- Paga le bollette registrando i dettagli BPay nell'app di mobile banking
- Inserisci il numero 700513425 sulla casella Riferimento (Reference). Questo è il codice cliente che l'emittente della fattura utilizzerà per garantire che il pagamento venga addebitato sul tuo account. Troverai il codice sulla bolletta.
- **6.** Infine, digita **Squirrel Power** nella casella **Nome (Name)**.
- 7. Premi il tasto **Save (Salva)**. L'app confermerà l'inserimento. Premi **Fine (Done)**.
- 8. Premi sul tasto **Disconnetti (Log off)** per disconnetterti in modo sicuro dall'app.

### Pagare una bolletta

Vediamo ora come pagare una bolletta:

- Utilizzando il corso di Be Connected *Gestire i pagamenti con il mobile banking*, trova l'attività di pratica **Pagare una bolletta** e premi il tasto **Comincia adesso (Start now)**.
- **2.** Fai clic su **Paga qualcuno (Pay someone)** nella parte inferiore dello schermo.
- **3.** La schermata successiva mostra un elenco di emittenti di fatture attualmente memorizzati per i tuoi conti. Digita **Squirrel Power**.
- **4.** Ora lo schermo mostra l'account da cui pagherai e i dettagli della bolletta. Digita l'importo della bolletta, **210**, nella casella **Importo (Amount)**.

# Gestire i pagamenti con il mobile banking

- 5. Poi digita Bolletta della luce (Electricity bill) nella casella Inserisci descrizione (Enter description).
- 6. Premi il tasto Paga (Pay).
- 7. Controlla la schermata del **Riepilogo del pagamento (Payment summary)** per assicurarti che tutto sia corretto.
- **8.** Avrai bisogno di un codice di sicurezza per completare il pagamento, quindi premi il tasto **Ottieni codice (Get code)**.
- Vedrai un messaggio SMS con il codice nella parte superiore dello schermo. Inserisci il codice 1598 nelle caselle Codice di sicurezza (Security code) nella schermata successiva e premi Paga ora (Pay now).
- **10.** Una volta che l'app conferma il pagamento, premi **Fatto (Done)**.
- **11.** Premi sul tasto **Disconnetti (Log off)** per disconnetterti in modo sicuro dall'app.

### Impostare dei limiti per le transazioni

Una delle misure di sicurezza impiegate dalle banche è quella di limitare la quantità di denaro che può essere prelevata da un conto giornalmente. Ma la maggior parte delle banche ti consentirà di modificare il limite:

- 1. Utilizzando il corso di Be Connected *Gestire i pagamenti con il mobile banking*, trova l'attività di pratica **Impostare dei limiti per le transazioni** e premi il tasto **Comincia adesso (Start now)**.
- 2. Premi l'Icona del menu in alto a sinistra.
- **3.** Premi **Impostazioni e sicurezza (Settings & security)** nel menu a discesa.
- **4.** Apparirà un altro menù a discesa. Premi **Limiti per i trasferimenti (Transfer limits)**.
- Puoi vedere che il Limite massimo giornaliero (Maximum daily limit) per il conto quotidiano (Everyday account) è di 2.000\$. Cambiamolo.
- 6. Premi su Conto quotidiano (Everyday account).
- **7.** Viene visualizzato un elenco con vari valori e puoi premere l'opzione **4.000\$** per selezionarla come nuovo limite.
- 8. Premi il tasto Save (Salva).
- **9.** Una volta che l'app conferma la modifica, premi **Fatto (Done)**.
- **10.** Premi sul tasto **Disconnetti (Log off)** per disconnetterti in modo sicuro dall'app.

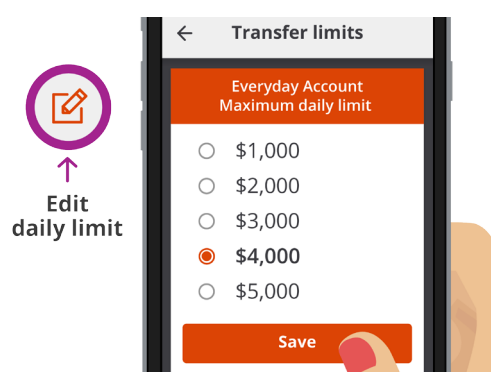

La maggior parte delle app di mobile banking ti consente di modificare l'importo giornaliero che puoi prelevare dai conti

#### beconnected.esafety.gov.au